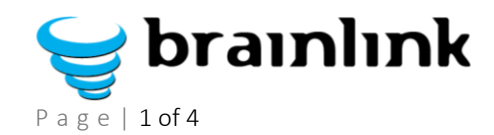

## Brainlink Creating Project Plans in ConnectWise

Last Updated at 2/16/2014 11:23 PM by Joseph Mulry

| Step | Description                                                                                          | Screenshot                                                                                                    |  |  |  |
|------|----------------------------------------------------------------------------------------------------|----------------------------------------------------------------------------------------------------|--|--|--|
| 1.   | Log on to ConnectWise either through the<br>Desktop App or at<br>https://brainlink.myconnectwise.net |                                                                                                    |  |  |  |
| 2.   | Navigate to PROJECT -> PROJECT BOARD                                                                 |                                                                                                    |  |  |  |
| 3.   | Select NEW Project                                                                                   |                                                                                                    |  |  |  |
| 4.   | Name the project, assign it to client                                                                | General Work Plan Views Issues Notes Documents Project Team Contacts Finance Billing Rates Recap Product   Image: Image: Ima |  |  |  |
| 5.   | Save the project                                                                                     |                                                                                                    |  |  |  |
| 6.   | Click on WORKPLAN                                                                                    |                                                                                                    |  |  |  |

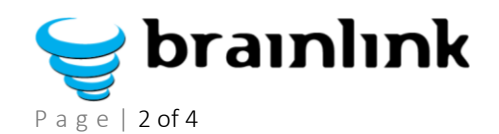

## Creating Project Plans in ConnectWise

Brainlink

| 7. | ADD at least 3 phases – PRE; DURING; | Project Board > Work Plan            |
|----|--------------------------------------|--------------------------------------|
|    | POST                                 | SERVER9a Migration                   |
|    |                                      | General Work Plan Views Issues Notes |
|    |                                      | 🕒 New Phase                          |
|    |                                      | Company: John Gallin and Son, Inc.   |
|    |                                      | Project: SERVER9a Migration          |
|    |                                      | Description                          |
|    |                                      | + Pre-Migration - Prior-To-Oct18     |
|    |                                      | Migration - Oct18-19                 |
|    |                                      | Post-Migration                       |
|    |                                      |                                      |
|    |                                      |                                      |
|    |                                      |                                      |
|    |                                      |                                      |
|    |                                      |                                      |
|    |                                      |                                      |
|    |                                      |                                      |
|    |                                      |                                      |
|    |                                      |                                      |

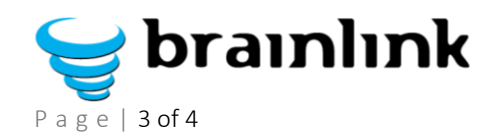

## Creating Project Plans in ConnectWise

Brainlink

| 8. | Click on EACH PHASE, and ADD Tickets | Project Board > Work Plan > Phase                                            |  |
|----|--------------------------------------|------------------------------------------------------------------------------|--|
|    |                                      | SERVER9a Migration                                                           |  |
|    |                                      | General Work Plan Views Issues Notes Documents Project Team Contacts Finance |  |
|    |                                      | 🕒 🔚 🖼 🗙 🕒 New Ticket. 🛛 😋                                                    |  |
|    |                                      | <b>9</b> Updated: 10/10/2013 5:15:32 PM by rgoel                             |  |
|    |                                      | Phase: Pre-Migration - Prior-To-Oct18                                        |  |
|    |                                      | Part of Phase:                                                               |  |
|    |                                      |                                                                              |  |
|    |                                      | Department: Help Desk   Agreement:                                           |  |
|    |                                      | Bill Time?                                                                   |  |
|    |                                      | Bill Expenses? No Default                                                    |  |
|    |                                      | Mark as milestone                                                            |  |
|    |                                      | Add-on phase to be billed separately?                                        |  |
|    |                                      | Notes:                                                                       |  |
|    |                                      |                                                                              |  |
|    |                                      | Project Board > <u>work Plan</u> > <u>Phase</u> > New Project Ticket         |  |
|    |                                      | Ticket                                                                       |  |
|    |                                      |                                                                              |  |
|    |                                      |                                                                              |  |
|    |                                      | Project: SERVER9a Migration                                                  |  |
|    |                                      | Phase: Post-Migration WBS Code: (auto generate)                              |  |
|    |                                      | Company: John Gallin and Son, Inc. 文 🔍 Project Board: Services Projects 🗸    |  |
|    |                                      | Contact: chris gallin 🔍 Status: Open 🔽                                       |  |
|    |                                      | Phone: Company V III III E Service Type: V                                   |  |
|    |                                      | Email: chrisg@gallin.com Service Sub Type:                                   |  |
|    |                                      | Site Name: Main Service Item:                                                |  |
|    |                                      | Address: 102 Madison Avenue Source: Email Connector                          |  |
|    |                                      | City: New York Team: (Project Team)                                          |  |
|    |                                      | State: NY Severity: Medium V                                                 |  |
|    |                                      | Zip: 10016 Impact: Medium 💙 🥝                                                |  |
|    |                                      | Country: United States V Priority: Priority 5 - No SLA V                     |  |
|    |                                      | Agreement: Managed Service - Gold/Gallin-( Actual Hours:                     |  |
|    |                                      | Opportunity: Remaining:                                                      |  |
|    |                                      | Reqd Date: Wed 10/23/2013 Budget Hours: 1                                    |  |
|    |                                      |                                                                              |  |
|    |                                      | Summary: Post-migration review with Chris                                    |  |
|    |                                      | Detail Description: 🐌 – +                                                    |  |
|    |                                      |                                                                              |  |
|    |                                      |                                                                              |  |

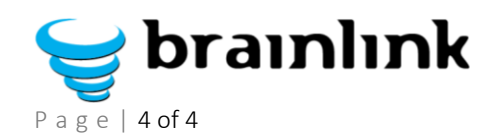

## Creating Project Plans in ConnectWise

Brainlink

| 9.  | Assign TECH, start date, time. Assign<br>AUTOMATED & NOC tasks to SERVICE DESK<br>user             |   | Resource Sci<br>Resource:<br>Start:                                                          | heduling<br>Raj Goel<br>Wed 10/23/2013                                                 | <ul><li>✓ </li><li>✓</li></ul> |                        |   |
|-----|----------------------------------------------------------------------------------------------------|---|----------------------------------------------------------------------------------------------|----------------------------------------------------------------------------------------|--------------------------------|------------------------|---|
|     |                                                                                                    |   | Finish:<br>Start Time:<br>End Time:<br>Hours:<br>Reminder:<br>Span:<br>Where:                | Wed 10/23/2013<br>02:00 PM<br>03:00 PM<br>1.00<br>15 minutes<br>Office Hours<br>Remote |                                |                        |   |
| 10. | Once ALL tasks have been added, time budgets<br>added, etc, go to the WORK PLAN and SAVE AS<br>PDF | - | Project Board<br>SERVER9a<br>General Wor<br>New Phase<br>Company: John (<br>Project: SERVER9 | ► Work Plan<br>Migration<br>k Plan Views<br>Collin and Son, Ind<br>Da Migration        | Issues Notes                   | Docume<br>Budge<br>Hrs | t |
| 11. |                                                                                                    |   | Description                                                                                  |                                                                                        | -                              | 52.50                  |   |